## Excel-Tipp: Anzeige von Nullwerten unterdrücken

## Versionen: Excel 97, 2000 und 2002

Am einfachsten ist es, das Menü Extras-Optionen anzuwählen, auf die Registerkarte «Ansicht» zu wechseln und das Kontrollkästchen Nullwerte auszuschalten. Damit sind dann allerdings alle Nullen aus der kompletten Tabelle verschwunden.

Um das Ausblenden von Nullwerten nur auf bestimmte Zellen zu beschränken, können Sie eine bedingte Formatierung einsetzen. Dazu markieren Sie die gewünschten Zellen und wählen das Menü Format-Bedingte Formatierung an. Legen Sie dann die Bedingung «Zellwert ist gleich 0» fest und setzen Sie die Schriftfarbe im Format-Dialog auf «Weiss» (oder die von Ihnen verwendete Farbe für den Zellhintergrund).

Eine weitere Alternative ist die Anpassung des Zahlenformats. Dazu muss man wissen, dass sich jedes Zahlenformat in Excel in vier Bereiche teilt:

<Positive Werte>;<Negative Werte>;<Nullwerte>;<Text>

Um Nullwerte auszublenden, müssen Sie dafür sorgen, dass der Abschnitt für Nullwerte leer ist. Dazu löschen Sie zum Beispiel die komplette Definition hinter dem zweiten Semikolon:

\_-\* # ##0 CHF\_-;-\* # ##0 CHF\_-;;\_-@\_-

Sind in dem Zahlenformat nur Formate für positive und negative Werte vorhanden, reicht es, ein zweites Semikolon ohne weitere Zeichen an das Ende der Definition zu hängen:

# ##0 CHF;-# ##0 CHF;